## 4670DK Additional Set up Instructions

Thank you for purchasing the 4670DK display kit. Even though it is not needed at this time, <u>we</u> <u>strongly suggest that you create your own Apple ID for this iPad.</u> This will allow you to reload the Hayapp if something goes wrong. It also will allow App updates to the Hayapp that will make the system work better. Below is a list of steps that will walk you through this process. Remember to write down your Password and Security question answers.

How to create a new Apple ID on your iPad in iOS 10.2 and earlier

- 1. Open the Setting app
- 2. Tap iCloud

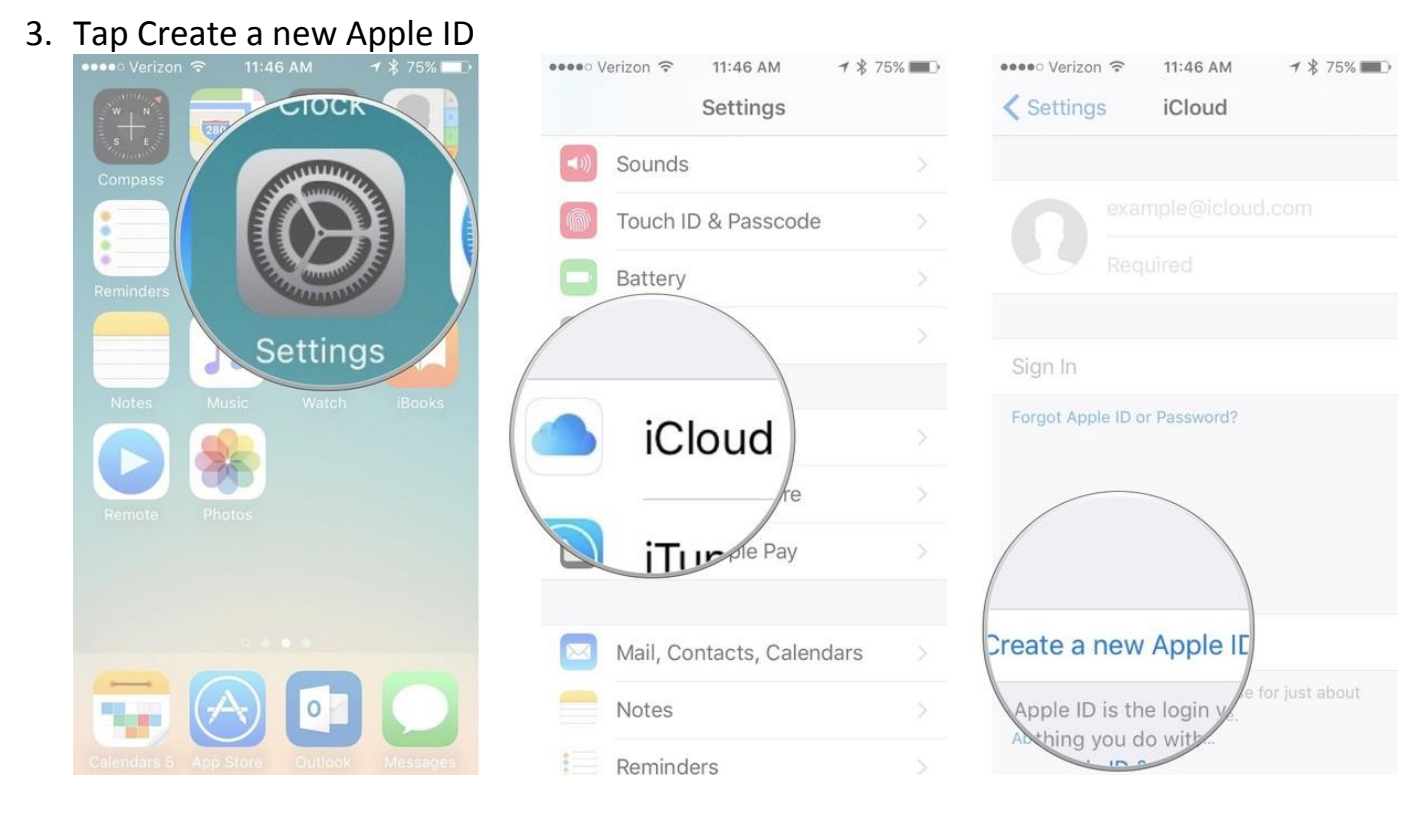

- 4. Enter a birth date.
- 5. Tap Next.
- 6. Enter your first and last name.
- 7. Tap Next.
- 8. Select your current email address or get a new iCloud email address.

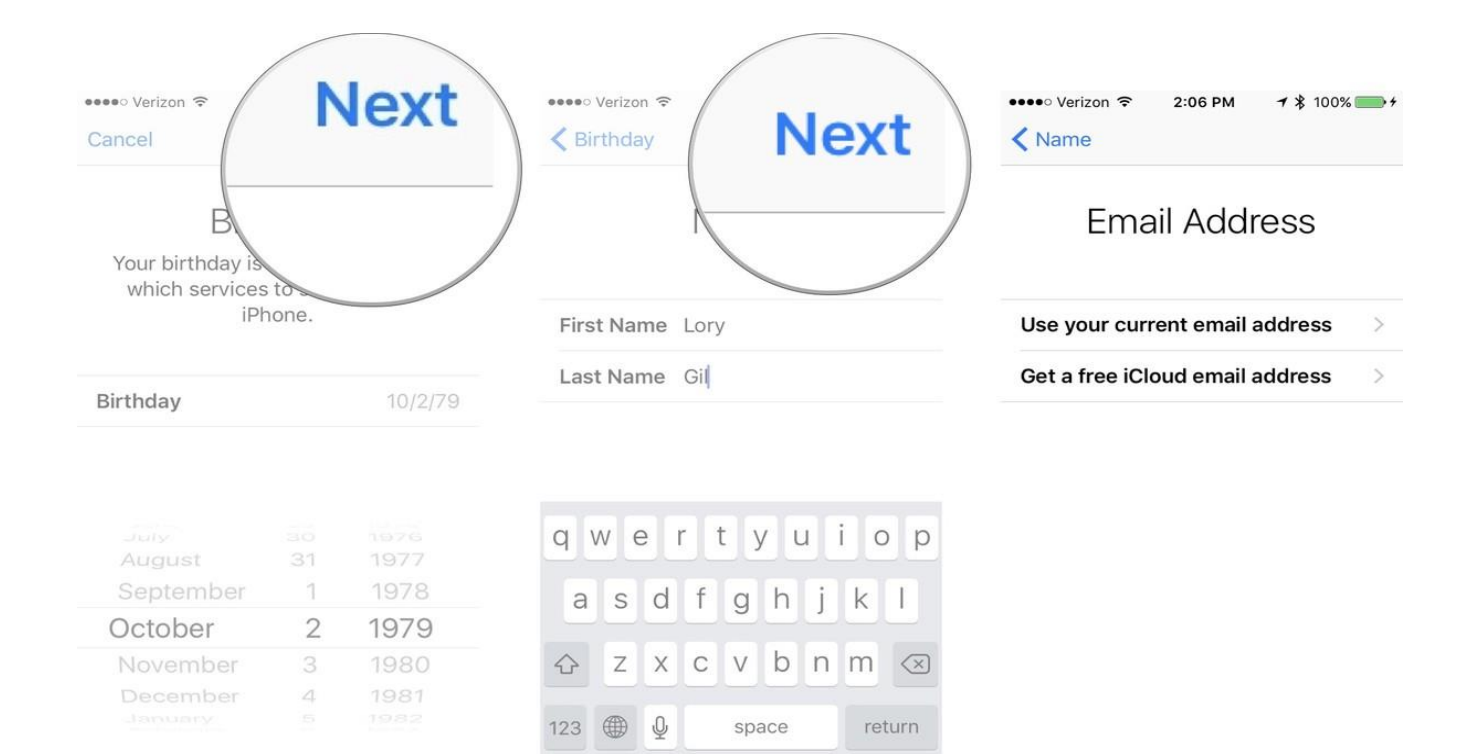

9. Enter your email address

10. Create a password

11. Verify the password

12. Select a security question

13. Type in answer

14. Repeat two more times.

| •••••○ Verizon          2:06 PM         1 \$ 100%         +            Email         Next | ••••• Verizon 중 11:49 AM 7 \$ 74% ■                                                                         | ••••• Verizon      ⑦ 11:51 AM      7      74%     Question 1     Nex |
|-------------------------------------------------------------------------------------------|----------------------------------------------------------------------------------------------------|----------------------------------------------------------------------|
| Enter Email Address                                                                       | Password                                                                                                    | Security Questions<br>Question 2 of 3                                |
| Email lory@iMore.com                                                                      | Password                                                                                                    | Quality When the first                                               |
| This will be your new Apple ID.                                                           | Verify ••••••                                                                                               | thing you learned to                                                 |
| Apple News                                                                                | Your password must be at least 8 characters, include a number, an uppercase letter, and a lowercase letter. | Answer Enter an answer                                               |
| q w e r t y u i o p                                                                       | qwertyuiop                                                                                                  |                                                                      |
| asdfghjkl                                                                                 | asdfghjkl                                                                                                   |                                                                      |
| ☆ z x c v b n m ⊗                                                                         | ☆ z x c v b n m ⊗                                                                                           |                                                                      |
| 123  space   . return                                                                     | .?123 space return                                                                                          |                                                                      |

- 15. Agree to the Terms and Conditions
- 16. Tap Merge or Don't Merge to sync iCloud data from Safari, reminders, contacts and calendars.
- 17. Tap OK to confirm Find My iPad is turned on.

|                                                                                                    | ••••• Venzon • 12:28 PM 7 \$ 76%                                                 | ••••• Verizon 令 12:28 PM 7 券 76% 目                                                                                                    |
|----------------------------------------------------------------------------------------------------|----------------------------------------------------------------------------------|----------------------------------------------------------------------------------------------------|
| Back                                                                                                    | Settings iCloud                                                                  | Settings iCloud                                                                                                    |
| Terms and Conditions                                                                                                    | Lory Gil                                                                         | Lory Gil                                                                                                    |
| Send by Email >                                                                                                    |                                                                                  | Find My iPhone Enabled                                                                                                    |
| MPORTANT<br>Yease read the following terms before using your<br>DS device. By using your IOS device, you are<br>igreeing to be bound by the IOS Terms and<br>Yonditions. If you choose to use iCloud or Game<br>Zenter, or both, you are agreeing to be bound by<br>he respective iCloud and Game Center Terms<br>ind Conditions.<br>A. IOS Terms and Conditions<br>3. iCloud Terms and Conditions<br>C. Game Center Term | Set Up Family Sharing<br>Storage 35.3 GB Available ><br>Your S<br>Caler<br>Merge | This allows you to locate, lock, or erase<br>your iPhone if it's lost or stolen.<br>Activation Lock will also be enabled on<br>any paired <b>Physics</b> your<br>Apple IP<br>will<br><b>OK</b><br>Photoe<br>Mail<br>Contacts |

Refer to your iPad manual or contact Apple Customer Service for additional information at 1.800.692.7753 | <u>https://support.apple.com/</u>